### Contents

- 1 Overview2 Prerequisites
- 3 Changing Webmin Password 3.1 Password Change for User
- 4 Testing
- 5 Known Issues
  6 Troubleshooting

#### **Overview**

PINsafe uses a default username and password for the Webmin Interface and it is recommended to change this password. This document outlines how and where to change the Password Credentials on the Webmin. See Also Password change for CMI How to Guide

#### Prerequisites

PINsafe 3.x

Г

PINsafe appliance with webmin

Ensure a copy of the password is held in a secure location.

### **Changing Webmin Password**

#### **Password Change for User**

On the PINsafe Webmin/Webmin Users, click on the required user i.e. admin.

| Webmin                                       | Others                                                                       | Cluster                         | System | Hardware | Servers | Networking |  |  |
|----------------------------------------------|------------------------------------------------------------------------------|---------------------------------|--------|----------|---------|------------|--|--|
| 🤒 Webmin Actions Log                         |                                                                              |                                 |        |          |         |            |  |  |
| 🕮 Webmin Users                               |                                                                              |                                 |        |          |         |            |  |  |
| Webhinn Osers                                |                                                                              |                                 |        |          |         |            |  |  |
|                                              |                                                                              |                                 |        |          |         |            |  |  |
|                                              |                                                                              |                                 |        |          |         |            |  |  |
| Webmin Users                                 |                                                                              |                                 |        |          |         |            |  |  |
| Select a                                     | all. I Invert                                                                | selection.                      |        |          |         |            |  |  |
| Webmin Users                                 |                                                                              |                                 |        |          |         |            |  |  |
| admin 📃                                      |                                                                              |                                 |        |          |         |            |  |  |
| Select all.   Invert selection.              |                                                                              |                                 |        |          |         |            |  |  |
| Dele                                         | ete Selecteo                                                                 | ł                               |        |          |         |            |  |  |
| Webri<br>Select a<br>Webmi<br>ad<br>Select a | min Use<br>all.   Invert<br>in Users<br>min<br>all.   Invert<br>ete Selected | ers<br>selection.<br>selection. |        |          |         |            |  |  |

On the Password menu change the value from Don't Change to Set to and enter a new password. Click on Save to make the password change.

| Webmin user access rights |                                               |  |  |  |
|---------------------------|-----------------------------------------------|--|--|--|
| Username                  | admin                                         |  |  |  |
| Member of group           | pinsafe_admins 💌                              |  |  |  |
| Password                  | Set to                                        |  |  |  |
|                           | Temporarily locked Force change at next login |  |  |  |

## Testing

Login as user webmin with the new password.

# Known Issues Troubleshooting